# **Table of Contents**

| Załączniki dokumentów                                           | 3 |
|-----------------------------------------------------------------|---|
| Dodawanie załączników                                           | 3 |
| Wgrywać                                                         | 3 |
| Interfejs skrzynki pocztowej                                    | 4 |
| Wysyłanie dokumentów bezpośrednio z programu Outlook do Directo | 4 |
| Instalacja ręczna (Windows 10)                                  | 6 |
| Podpisywanie cyfrowe                                            | 7 |
| Archiwizacja i usuwanie załączników                             | 8 |
| Filtrowanie załączników do archiwizacji:                        | 8 |

1/10

# **Fix Me!** Ta strona nie jest jeszcze kompletnie przetłumaczona. Pomoc mile widziana.

(po skompletowaniu usuń ten komentarz)

# Załączniki dokumentów

W Directo prawie wszystkie dokumenty mogą mieć załączniki (w nagłówku dokumentu znajduje się ikona:  $\blacksquare$ ). Podczas dostrajania konkretnego dokumentu/rejestru można określić, że załącznik ma być również wyświetlany jako podgląd obok lub pod samym dokumentem.

## Dodawanie załączników

| Manused - Ostuarved - 382000051                                                              |            |
|----------------------------------------------------------------------------------------------|------------|
| Sule Uuenda Muuda järjekorda Lae kõik manused alla Installi Directo Outlooki Digiallkirjasta |            |
| Manus Choose Files No file chosen                                                            |            |
| Nimi                                                                                         |            |
| Kirjeldus                                                                                    |            |
| Kaust 🗸                                                                                      |            |
| Väline link                                                                                  |            |
| Tüüp PDF V                                                                                   |            |
| MANUSTA                                                                                      |            |
| Manus / Kirjeldus Otsi                                                                       |            |
| Lisatud manused                                                                              | Maht 0.05% |
| Manus Kirjeldus Suurus (k) Lisas Aeg                                                         |            |

#### Wgrywać

Istnieje kilka różnych sposobów przesyłania załączników do Directo:

- Kliknij przycisk Przeglądaj, aby wybrać plik ze swojego komputera (aby wysłać wiele plików naraz, przytrzymaj klawisz **Ctrl** na klawiaturze podczas wybierania plików), a następnie kliknij przycisk Załącz.
- 2. Przeciągnij go z komputera do okna załącznika. Następnie zostaniesz poproszony o potwierdzenie, a plik zostanie przesłany.
- 3. Jeśli używasz najnowszej wersji pakietu Office 365, możesz także przeciągnąć załącznik bezpośrednio z programu Microsoft Outlook do Directo.

lohista\_manus.mp4

#### Interfejs skrzynki pocztowej

Załączniki można wysyłać do Directo za pośrednictwem " e-maila " poprzez tzw. interfejs Mailbox, dowiedz się więcej siit

#### Wysyłanie dokumentów bezpośrednio z programu Outlook do Directo

- Wysyłanie załączników z programu Outlook do Directo działa **tylko** na platformie Windows i w przypadku 32-bitowej wersji programu Outlook (system Windows może być 64-bitowy, ale sam pakiet Office powinien być 32-bitowy — pakiet Office instaluje się domyślnie w wersji 32bitowej nawet w 64-bitowym systemie Windows, więc jeśli program Outlook/Office zostanie zainstalowany bez wybierania konkretnych opcji, wszystko powinno być w porządku). Przetestowano pakiet MS Office w wersji 2000–2016. Rozwiązanie działa w każdej przeglądarce (preferowane są InternetExplorer, FireFox i Chrome).
- Wymagana jest instalacja dodatku (programu sterującego w programie Outlook). Instalację można uruchomić z widoku załącznika dowolnego dokumentu, naciskając przycisk Zainstaluj Directo Outlook.

| Manused - Ostuarved - 382000051 |                                                                                       |  |  |  |  |  |  |  |
|---------------------------------|---------------------------------------------------------------------------------------|--|--|--|--|--|--|--|
| Sule Uu                         | enda Muuda järjekorda Lae kõik manused alla Installi Directo Outlooki Digiallkirjasta |  |  |  |  |  |  |  |
| Manus                           | Choose Files No file chosen                                                           |  |  |  |  |  |  |  |
| Nimi                            |                                                                                       |  |  |  |  |  |  |  |
| Kirjeldus                       |                                                                                       |  |  |  |  |  |  |  |
| Kaust                           | ✓                                                                                     |  |  |  |  |  |  |  |
| Väline link                     |                                                                                       |  |  |  |  |  |  |  |
| Tüüp                            | PDF 🗸                                                                                 |  |  |  |  |  |  |  |
|                                 | MANUSTA                                                                               |  |  |  |  |  |  |  |

Podczas instalacji użytkownik powinien mieć uprawnienia administratora w systemie Windows, a wszystkie programy pakietu MS Office (Outlook, Word, Excel itp.) powinny być zamknięte. Aby rozpocząć instalację, wybierz Otwórz, a następnie Uruchom. Jeśli zostaniesz poproszony o potwierdzenie, wybierz Kontynuuj. Jeśli wszystko przebiegło pomyślnie, wyświetlony zostanie odpowiedni komunikat. :!!Jeśli użytkownik **NIE jest** administratorem swojego komputera, zostanie wyświetlony komunikat informujący o pomyślnej instalacji, chociaż w rzeczywistości tak nie jest. Przeczytaj także siit jak zainstalować ręcznie

 Po pomyślnej instalacji w nagłówku wiadomości e-mail powinna pojawić się zakładka Directo, a pod nią przycisk Wyślij do Directo . Przycisk jest widoczny również w głównym oknie programu Outlook, ale kliknięcie go nie zawsze skutkuje wysłaniem wiadomości (z przyczyn, które nie zostały jeszcze zidentyfikowane) (lub może zostać otwarty aktywny e-mail, nie ten wybrany z listy). W takiej sytuacji wystarczy kliknąć dwukrotnie wiadomość e-mail na liście, aby otworzyć ją w osobnym oknie, a następnie nacisnąć przycisk w nagłówku wiadomości.

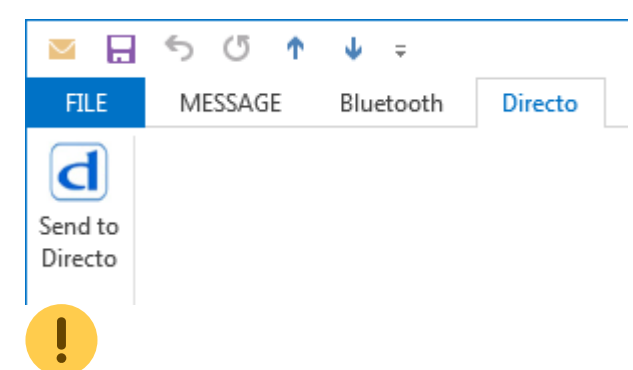

2. Kliknięcie przycisku Wyślij do Directo spowoduje wyświetlenie formularza

| d Directo                                    |      | ٢ |
|----------------------------------------------|------|---|
| Sõnumi salvestus<br>Terve sõnum<br>Manus(ed) |      |   |
| Tasumine kahes valuutas.pdf                  |      |   |
| Directo mart<br>Directo gate                 | •    |   |
| Saada                                        | Jäta |   |

- 1. domyślnie cała wiadomość jest wysyłana w formacie msg
- 2. w razie potrzeby możesz wybrać konkretny załącznik(i) z listy
- 3. Bazy danych, z których wykonano instalację, wyświetlane są pod listą załączników. Jeśli nie ma takiej możliwości, to instalację wykonuje się albo tylko z jednej bazy, albo tylko z biura. W takim przypadku zawsze są tam wysyłane. Jeżeli instalacja była wykonywana z biura, to przy wysyłaniu pliku do biura należy wybrać opcję byroo.
- 4. Opcja ta wysyła w ciemno, ale nie otwiera Directo po wysłaniu w przypadku wysyłania w ciemno załączniki pozostają w powietrzu, tzn. nie są powiązane z żadnym konkretnym dokumentem. Te ostatnie wyświetlane są po otwarciu widoku załączników dowolnego dokumentu. Istnieje tutaj opcja ich powiązania, w takim przypadku załącznik zostaje przypisany do konkretnego dokumentu. :!:Funkcjonalność ta nie działa w biurze, lecz jedynie przy wysyłaniu bezpośrednio do konkretnej bazy.
- 5. Użytkownicy systemu zarządzania dokumentami Directo mają kilka dodatkowych opcji, a mianowicie możliwość wysyłania załączników do systemu zarządzania dokumentami.
- Po kliknięciu przycisku Wyślij i zakończeniu przesyłania, w bazie danych (lub biurze), w którym dokonano przesyłania, otworzy się okno Directo. Jeśli chcesz, możesz zmienić nazwę i/lub dodać opis.

| Manusellisamine    |                                       |
|--------------------|---------------------------------------|
| Dokument: Ostuarve | Loo uus dokument C Lisa olemasolevale |
| Nimi i             | nvoice_20130905406.pdf                |
| Kirjeldus          |                                       |
|                    | LISA                                  |
|                    |                                       |

- W przypadku biura istnieje możliwość wyboru bazy danych, do której ma zostać załadowany załącznik, z menu rozwijanego (domyślnie wyświetlana jest baza danych, w której użytkownik był ostatnio zalogowany)
- 2. Można wybrać typ dokumentu, który chcesz dodać.

- 3. W razie potrzeby możesz zmienić nazwę i/lub dodać opis.
- 4. Jeśli chcesz dodać załącznik do istniejącego dokumentu Directo, wybierz opcję Dodaj do istniejącego, po czym musisz także wprowadzić numer dokumentu.
- 5. Przycisk DOŁĄCZ otwiera nowy dokument i, jeśli podgląd załącznika jest włączony, natychmiast wyświetla przesłany załącznik.
- 6. Po zapisaniu dokumentu załącznik zostanie powiązany z nowo utworzonym dokumentem, a okno dokumentu (zakładka) można zamknąć.
- Podczas wysyłania wielu załączników jednocześnie dla każdego z nich otwiera się okno Directo. Pierwszy załącznik należy dodać za pomocą opcji Utwórz nowy dokument, a wszystkie pozostałe należy dodać do istniejącego dokumentu (i użyć numeru właśnie utworzonego dokumentu).
- 8. Zaleca się, aby być zalogowanym do menu głównego lub biura, aby nie trzeba było za każdym razem powtarzać tej czynności.

#### Instalacja ręczna (Windows 10)

:!:Niektóre programy antywirusowe mogą nie zezwalać na uruchomienie skryptu instalacyjnego. Aby tego uniknąć, zatrzymaj program antywirusowy na czas instalacji.

W systemie Windows 10 może wystąpić sytuacja, w której instalacja wydaje się przebiegać pomyślnie, ale przycisk SendToDirect nie jest wyświetlany w programie Outlook (podobnie jak w przypadku, gdy instalacja nie jest wykonywana w roli użytkownika Administrator). Krótko mówiąc, problem polega na tym, że skrypt instalacyjny nie działa w trybie administratora. Aby uruchomić instalację z wiersza poleceń jako administrator, należy wykonać następujące czynności:

- 1. Pobierz skrypt instalacyjny, klikając przycisk **Zainstaluj Directo Outlook** (ale wybierz Zapisz, nie Uruchom). Zakładając, że użytkownikiem systemu Windows jest xxx, domyślnie plik zostanie pobrany do folderu c:\Users\xxx\Downloads
- 2. Uruchom CMD lub konsolę wiersza poleceń w trybie administratora:
  - 1. Klawisz Windows (możesz zacząć pisać w wyszukiwarce)
  - 2. Wpisz CMD (CMD zostanie znalezione)
  - 3. Kliknij prawym przyciskiem myszy CMD i wybierz Uruchom jako administrator.

| $\equiv$ | Best match                                       |
|----------|--------------------------------------------------|
| ŵ        | Command Prompt<br>Deskte<br>Run as administrator |
| ŝ        | Open file location                               |
|          | Pin to Start                                     |
|          | Pin to taskbar                                   |
|          |                                                  |
|          | Search my stuff                                  |
|          | cmd                                              |
|          | ዶ 🖽 💁 🌍 🥭 📮                                      |

- 4. Odpowiedz Tak, gdy zostaniesz zapytany o potwierdzenie.
- 5. W otwartym oknie CMD wpisz (lub skopiuj) cscript i pełną ścieżkę do skryptu, który został właśnie zapisany . Aby uprościć proces, możesz skopiować cały wiersz poleceń, skopiować go gdzieś do Notatnika/Worda, zastąpić xxx nazwą swojego użytkownika, skopiować go ponownie i wkleić do okna CMD za pomocą prawego przycisku myszy. C:\Users\xxx\cscript c:\Users\xxx\Downloads\DirectoInstall.ubs\_

skrypt c:\Użytkownicy\xxx\Pobrane\DirectoInstall.vbs

- 6. Naciśnij Enter (aby wprowadzić poprzednio wpisane polecenie)
- 3. Powyższe czynności spowodują uruchomienie skryptu instalacyjnego (teraz w trybie administratora), a po jego zakończeniu zostanie wyświetlony komunikat.

#### Podpisywanie cyfrowe

- Jeśli załącznik jest kontenerem digidoc w formacie asice, możesz dodać do niego swój podpis, klikając przycisk Podpisz **cyfrowo** znajdujący się za załącznikiem.
- Przycisk Pokaż podpisy umożliwia wyświetlenie podpisów dodanych do kontenera.
- Aby utworzyć nowy kontener, wybierz załączniki, które chcesz podpisać, i kliknij przycisk Podpisz cyfrowo w nagłówku.
- Gdy tworzony jest nowy kontener, oryginalne załączniki zostają utracone i przeniesione do kontenera, pozostawiając tylko sam kontener.
- Jeśli kontener zostanie utworzony z tzw. załącznikiem powiązanym na przykład rekordem dokumentu powiązanym ze strony zarządzania dokumentami lub załącznikiem powiązanym w inny sposób, tzn. nie dodanym bezpośrednio do dokumentu — wówczas oryginalne powiązane rekordy zostaną zachowane.

:!:Podpisywanie odbywa się tą samą metodą, której użyto do zalogowania się do Directo. Jeśli zalogowałeś się, podając hasło, zostanie Ci zaproponowana karta identyfikacyjna do podpisania, w przeciwnym razie użyj Mobile ID lub Smart ID. Przeczytaj więcej digiallkirjastamise võimalustest Directos .

### Archiwizacja i usuwanie załączników

Załączniki w systemie Directo można archiwizować i usuwać z bazy danych, lub po prostu pobierać bez usuwania. Proces archiwizacji jest asynchroniczny, co oznacza, że przebiega w tle, nie blokując pracy użytkownika.

#### Filtrowanie załączników do archiwizacji:

Przed rozpoczęciem archiwizacji można precyzyjnie wybrać załączniki, które mają zostać zarchiwizowane, korzystając z różnorodnych filtrów:

- **Typ:** Filtracja według typu dokumentu, do którego załącznik jest przypisany.
- Nazwa pliku: Filtracja według nazwy pliku załącznika.
- Rozmiar: Możliwość zdefiniowania zakresu rozmiarów plików (od-do) do odfiltrowania.
- Kto: Użytkownik, który dodał załącznik do dokumentu.
- Okres czasu: Dostępne opcje:
  - Czas załącznika: Data dodania załącznika.
  - Czas dokumentu: Data utworzenia dokumentu, do którego załącznik jest przypisany.
  - Czas transakcji: Data transakcji związanej z dokumentem.
  - **Czas potwierdzenia:** Data potwierdzenia dokumentu.
- Opis: Filtracja według opisu załącznika, jeśli taki został dodany podczas dodawania załącznika.
- Dział/obiekt: Selekcja załączników przypisanych do konkretnego działu lub obiektu.
- **Projekt:** Selekcja załączników powiązanych z konkretnym projektem.
- **Obiekt:** Selekcja załączników powiązanych z konkretnym obiektem.
- **Dostawca:** Selekcja załączników od konkretnego dostawcy.
- Klient: Selekcja załączników powiązanych z konkretnym klientem.
- **Początek i koniec konta:** Tworzy listę załączników na podstawie wpisów w księdze głównej dla wskazanych kont i wybranego okresu czasu.
- **Zarchiwizowane:** Filtracja, która pozwala wyświetlić tylko załączniki, które zostały już zarchiwizowane.

Tworzenie archiwum - krok po kroku:

1. Z raportu załączników wybierz filtry, na podstawie których chcesz archiwizować (na przykład określony typ i/lub okres czasu), a następnie kliknij przycisk Raport, a następnie przycisk Archiwizuj.

|                             | Tüüp                    |                         | ✓ Failinimi                | Suurus                     | - |        | Kes                        |
|-----------------------------|-------------------------|-------------------------|----------------------------|----------------------------|---|--------|----------------------------|
| Manuse ae                   | g 🗸 01.01.              | 2022 : 31.12.2          | 022 Kirjeldus              | Osakond 🗸                  |   |        | Arhiveeritud Arhiveeri ARU |
|                             | Projekt                 |                         | Objekt                     | Hankija                    |   | Klient |                            |
| Kont                        | o algus                 |                         | lõpp                       |                            |   |        |                            |
|                             |                         |                         |                            |                            |   |        |                            |
| Manus<br>Arve<br>457052.pdf | Tüüp<br>Laosissetulekud | Dokument Kirj<br>100007 | eldus Suurus Kes<br>42,97k | Aeg<br>27.12.2022 18:01:04 |   |        |                            |
| Arve<br>457052.pdf          | Ostuarved               | 100015                  | 42,97k                     | 27.12.2022 17:46:19        |   |        |                            |
| 2                           |                         |                         | 85,94                      | k                          |   |        |                            |

2. Wyświetlany jest aktualny status archiwizacji (pierwszy zgłoszony, pierwszy obsłużony). Po ponownym naciśnięciu przycisku raportu status zostanie zaktualizowany. W tym trybie (wciśnięto przycisk archiwizacji, ale archiwizacja nie została jeszcze ukończona) nie można rozpocząć tworzenia nowego archiwum.

| Tüüp<br>Manuse aeg 	✔ 01.01.2022          | <ul><li>✓ Failinimi</li><li>: 31.12.2022 Kirjeldus</li></ul> | Suurus<br>Osakond 🗸 |        | Kes Arhiveeritud ARUANNE |
|-------------------------------------------|--------------------------------------------------------------|---------------------|--------|--------------------------|
| Projekt                                   | Objekt                                                       | Hankija             | Klient |                          |
| Konto algus                               | юрр                                                          |                     |        |                          |
| Arhiveeritud<br>Järjekorras 26.04.2023 12 | :35:30                                                       |                     |        |                          |
| Manus Tüüp Doki                           | ument Kirjeldus Suurus Kes 🛛 Aeg                             | g                   |        |                          |
| Arve Laosissetulekud 1000<br>457052.pdf   | 007 42,97k 27.                                               | 12.2022 18:01:04    |        |                          |
| Arve Ostuarved 1000<br>457052.pdf         | 42,97k 27.1                                                  | 12.2022 17:46:19    |        |                          |
| 2                                         | 85 94k                                                       |                     |        |                          |

3. Po upływie określonego czasu (ok. 15 minut) zostanie utworzone archiwum (po otwarciu raportu zostanie wyświetlony odpowiedni status i link do pobrania). Po zakończeniu archiwizacji inicjator otrzyma wiadomość e-mail. Archiwum jest w zasadzie plikiem zip.

| Arhiveeritu                 | d                 |                         |                     |       |        |                      |
|-----------------------------|-------------------|-------------------------|---------------------|-------|--------|----------------------|
| Valmis . 26.04.             | 2023 12:35:31 Lae | ealla                   |                     |       |        |                      |
| Tüüp                        | )                 | ✓ Failinimi             | Suur                | JS -  | Kes    |                      |
| Manuse aeg 🗸 🗸              | 01.01.2022 : 31   | .12.2022 Kirjeldus      | Osakond             | /     |        | Arhiveeritud ARUANNE |
| Projek                      | t                 | Objekt                  | Hank                | ija ł | Klient |                      |
| Konto algus                 |                   | lõpp                    |                     |       |        |                      |
| Manus Tüüp                  | Dokumer           | nt Kirjeldus Suurus Kes | Aeg                 |       |        |                      |
| Arve Laosisse<br>457052.pdf | etulekud 100007   | 42,97k                  | 27.12.2022 18:01:04 |       |        |                      |
| Arve Ostuarv<br>457052.pdf  | ed 100015         | 42,97k                  | 27.12.2022 17:46:19 |       |        |                      |
| 2                           |                   | 85,9                    | 4k                  |       |        |                      |

4. Po pobraniu archiwum należy sprawdzić, czy pliki są na miejscu i czy wszystko jest w porządku. Następnie należy zaktualizować raport i sprawdzić, czy archiwum jest prawidłowe.

#### Arhiveeritud

| Alla laetud          | 26.04.202               | 3 12:35:31 Lae alla | Kinnitan, et arh | iiv on alla laetu   | ıd, <mark>k</mark> ontrollitu | d ning olen sisu | ga rahul Kinnita | ]                    |
|----------------------|-------------------------|---------------------|------------------|---------------------|-------------------------------|------------------|------------------|----------------------|
|                      | Tüüp                    | ~                   | Failinimi        |                     | Suurus                        | -                |                  | Kes                  |
| Manuse aeg           | ✔ 01.01.2               | 2022 : 31.12.2022   | Kirjeldus        | C                   | Osakond 🗸                     |                  |                  | Arhiveeritud ARUANNE |
|                      | Projekt                 |                     | Objekt           |                     | Hankija                       |                  | Klient           |                      |
| Konto                | algus                   |                     | lõpp             |                     |                               |                  |                  |                      |
|                      |                         | <b>D</b>            | <b>A</b>         | •                   |                               |                  |                  |                      |
| Arve L<br>457052.pdf | iuup<br>₋aosissetulekud | 100007              | 42,97k           | Aeg<br>27.12.2022 1 | 18:01:04                      |                  |                  |                      |
| Arve C<br>457052.pdf | Ostuarved               | 100015              | 42,97k           | 27.12.2022 1        | 17:46:19                      |                  |                  |                      |
| 2                    |                         |                     | 85,94            | 1k                  |                               |                  |                  |                      |

5. Po potwierdzeniu cykl się kończy i wszystko jest jak poprzednio, z wyjątkiem tego, że wybrane załączniki zostają oznaczone jako zarchiwizowane, co z kolei umożliwia ich usunięcie, jeśli zajdzie taka potrzeba. Aby to zrobić, zaznacz pole wyboru Zarchiwizowane i naciśnij przycisk Zgłoś, a następnie przycisk Usuń (wszystkie załączniki oznaczone jako zarchiwizowane zostaną usunięte).

| Last upda                    | ate: 2025/04                           | /18 16:45              | pl:                                        | :yld_dok                     |                    | https://wiki.directo.ee/pl/yld_dok?rev=1744983942       |
|------------------------------|----------------------------------------|------------------------|--------------------------------------------|------------------------------|--------------------|---------------------------------------------------------|
| Manuse a                     | Tüüp<br>aeg ✔<br>Projekt<br>onto algus | 1                      | ✓ Failinimi<br>Kirjeldus<br>Objekt<br>Iöpp | Suu<br>Osakond<br>Han        | rus -<br>V<br>kija | Kes<br>Arhiveeritud Arhiveeri Kustuta ARUANNE<br>Klient |
| Manus<br>Arve<br>457052.pd   | <b>Tüüp</b><br>Laosissetule<br>df      | Dokument<br>kud 100007 | <b>Kirjeldus Suurus Kes</b><br>42,97k      | Aeg<br>, 27.12.2022 18:01:04 |                    |                                                         |
| Arve<br>457052.p<br><b>2</b> | Ostuarved<br>df                        | 100015                 | 42,97k<br><b>85,9</b>                      | 27.12.2022 17:46:19<br>4k    |                    |                                                         |

:!:Jeśli chcesz tylko pobrać załączniki i nie usuwać ich z bazy danych, nie musisz przechodzić do ostatniego, 5. kroku. Należy pamiętać, że pobrane załączniki mają teraz oznaczenie "Zarchiwizowane ". W przyszłości, aby zarchiwizować i usunąć (inne) załączniki, należy wykluczyć je z raportu, korzystając z filtra okresu. W przeciwnym wypadku te załączniki również zostaną usunięte.

:!:W raporcie, w prawym górnym rogu, można zobaczyć pojemność załączników.

| Tüüp           | ~ | Failinimi | Suurus    | -      | Kes                            |               |
|----------------|---|-----------|-----------|--------|--------------------------------|---------------|
| Manuse aeg 🗸 🗸 | : | Kirjeldus | Osakond 🗸 |        | Arhiveeritud Arhiveeri ARUANNE | Maht 0.47%    |
| Projekt        |   | Objekt    | Hankija   | Klient |                                | 0.22M / 2.00G |
| Konto algus    |   | lõpp      |           |        |                                | 5.52117 2.000 |

From: https://wiki.directo.ee/ - Directo Help

Permanent link: https://wiki.directo.ee/pl/yld\_dok?rev=1744983942

Last update: 2025/04/18 16:45

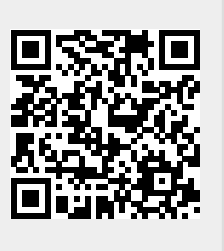